## ISTRUZIONI PER ACCEDERE ALLA PIATTAFORMA FAD ECM DIMED

Collegarsi al link: <a href="https://www.rad.unipd.it/FAD\_DIMED/">https://www.rad.unipd.it/FAD\_DIMED/</a>

## Selezionare ACCEDI

| UNIVERSITA' DEGLI STUDI DI PADOVA - FAD CERTIFICATA DIPARTIMENTO DI MEDICINA - DIMED |
|--------------------------------------------------------------------------------------|
| Home Chi Siamo Corsi ACCEDI                                                          |
| Se hai le credenziali SSO dell'Università degli studi di Padova                      |
|                                                                                      |
| ENTRA SSO                                                                            |
|                                                                                      |

| Utente senza SSO             |  |  |
|------------------------------|--|--|
|                              |  |  |
| Username (mail):             |  |  |
| Password:                    |  |  |
| ENTER                        |  |  |
| REGISTRATI COME NUOVO UTENTE |  |  |

RECUPERA LE TUE CREDENZIALI

Per chi è in possesso di un indirizzo mail unipd.it selezionare ENTRA SSO per chi accede per la prima volta selezionare REGISTRATI COME NUOVO UTENTE.

Per registrarsi come nuovo utente inserire i dati personali richiesti, al termine selezionare SUBMIT.

Per chi è già registrato sul portale accedere attraverso l'area UTENTE SENZA SSO (mail e password).

## PER ISCRIVERSI AI CORSI

Accedere all'area CORSI e una volta individuato il corso di interesse selezionare il tasto come in figura

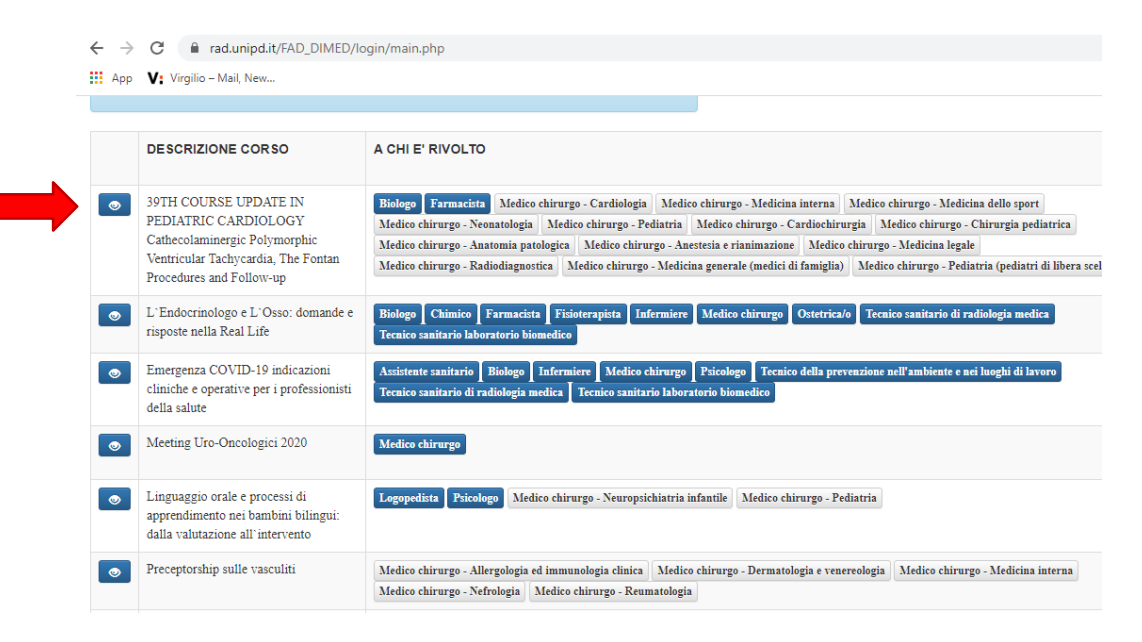

Nella pagina che si apre nella parte in basso selezionare il tasto verde RICHIEDI ISCRIZIONE

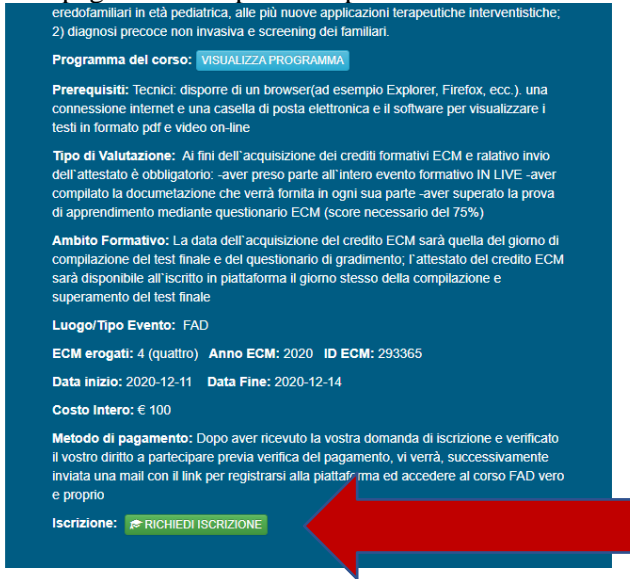

Una volta effettuata l'iscrizione i corsi ai quali si è iscritti saranno visibili nella sezione AREA UTENTE del portale.

Riceverete un messaggio automatico di conferma iscrizione al corso

**ATTENZIONE:** Si segnala che alcuni computer potrebbero impedire l'accesso al sito. Vi informarvi preventivamente sulle politiche aziendali e di provare alcuni giorni prima dell'inizio dell'evento l'accessibilità al sito web.